# Jak dodać adres e-mail do listy zaufanych (whitelist) w Gmailu, Outlooku, Thunderbird, Yahoo, WP, Interia Przewodnik 2025

#### Co to znaczy dodać e-mail do listy zaufanych (whitelist)?

To oznacza, że informujesz swoją usługę pocztową, by **zawsze dostarczała wiadomości od danego nadawcy** bez oznaczania ich jako spam. Adres zostaje dodany do listy zaufanych i omija filtr antyspamowy.

### 💽 Gmail

🗹 Jak dodać adres do listy zaufanych (whitelist) w Gmailu (przez przeglądarkę):

- 1. Zaloguj się do Gmaila.
- 2. Kliknij ikonę koła zębatego w prawym górnym rogu → "Zobacz wszystkie ustawienia".
- 3. Przejdź do zakładki "Filtry i zablokowane adresy".
- 4. Kliknij "Utwórz nowy filtr".
- 5. Wpisz nasz adres e-mail (chmura.cenlab@gmail.com) w polu "Od".
- 6. Kliknij "Utwórz filtr".
- 7. Zaznacz opcję "Nigdy nie wysyłaj do spamu".
- 8. Kliknij ponownie "Utwórz filtr", by zapisać.
- 9. Możesz dodać nasz adres **chmura.cenlab@gmail.com** do kontaktów to również traktowane jest jako podniesienie poziomu zaufania.

#### 📱 W aplikacji mobilnej Gmail:

- 1. Otwórz aplikację Gmail.
- 2. Przejdź do folderu "Spam".
- 3. Znajdź wiadomość od nas czyli od chmura.cenlab@gmail.com.
- 4. Kliknij "Nie spam" przyszłe wiadomości trafią do skrzynki odbiorczej.

## **Outlook** (Outlook.com)

#### **V** Jak dodać do zaufanych w przeglądarce:

- 1. Zaloguj się na Outlook.com.
- 2. Kliknij ikonę koła zębatego → "Poczta" → "Niechciana poczta".
- 3. W sekcji "Bezpieczni nadawcy i domeny" kliknij "+Dodaj".
- 4. Wprowadź nasz adres e-mail chmura.cenlab@gmail.com.
- 5. Zapisz zmiany.
- 6. Możesz dodać nasz adres **chmura.cenlab@gmail.com** do kontaktów to również traktowane jest jako podniesienie poziomu zaufania.

### W aplikacji mobilnej Outlook:

- 1. Otwórz aplikację Outlook.
- 2. Otwórz wiadomość od nadawcy, którego chcesz dodać do listy zaufanych (whitelist).
- 3. Kliknij trzy kropki → "Przenieś do skrzynki głównej".
- 4. Wybierz "Zawsze przenoś" ustawienie zostanie zapisane.

## Thunderbird

- 1. Wskaż konto do którego kierowane są nasze emaile
- 2. Kliknij "Zarządzaj filtrami wiadomości" otworzy się okno "Edycja filtru"
- 3. Nadaj nazwę nowego filtru "Przepuszczaj z Centralnego Laboratorium"
- 4. Możesz dodać nasz adres **chmura.cenlab@gmail.com** do kontaktów to również traktowane jest jako podniesienie poziomu zaufania.

| 🍯 Edycja filtru                        |                   |                                    |                 |                                   |      | ×    |  |  |
|----------------------------------------|-------------------|------------------------------------|-----------------|-----------------------------------|------|------|--|--|
| Nazwa filtru: Przepuszczaj z Central   | nego Labo         | pratorium                          |                 |                                   |      |      |  |  |
| Stosuj filtr podczas:                  |                   |                                    |                 |                                   |      |      |  |  |
| ✓ recznego uruchamiania                |                   |                                    |                 |                                   |      |      |  |  |
| pobier <u>a</u> nia poczty (przed filt | rowaniem i        | niechcianych) 🔨                    |                 |                                   |      |      |  |  |
| Po wysłaniu                            |                   |                                    |                 |                                   |      |      |  |  |
| Co 10 minut                            |                   |                                    |                 |                                   |      |      |  |  |
|                                        |                   |                                    |                 |                                   |      |      |  |  |
| O Wszystkie warunki spełnione          |                   | Spełniony dowolny z                | warunków        | O Brak warunków, wszystkie wiadom | ości |      |  |  |
| Nadawca                                | ✓ Zawi            | iera 🗸 🗸                           | CENTRALNE LAE   | BORATORIUM ANALITYCZNE            | +    | -    |  |  |
| Nadawca                                | ✓ Zawi            | iera 🗸 🗸                           | chmura.cenlab@  | gmail.com                         | +    | -    |  |  |
|                                        |                   |                                    |                 |                                   |      |      |  |  |
|                                        |                   |                                    |                 |                                   |      |      |  |  |
| i verkopuj pastepujace czympości       |                   |                                    |                 |                                   |      |      |  |  |
| Przenieć wiadomość do                  | Odebran           | e na cenverze pipiti u bulkonto-z@ | Accessible form |                                   | +    |      |  |  |
|                                        | gouebrand         |                                    | .g              |                                   | Ŧ    |      |  |  |
|                                        |                   | 1                                  |                 |                                   |      |      |  |  |
|                                        |                   |                                    |                 |                                   |      |      |  |  |
|                                        |                   |                                    |                 |                                   |      |      |  |  |
|                                        |                   |                                    | $\backslash$    |                                   |      |      |  |  |
|                                        |                   |                                    |                 | ОК                                | An   | uluj |  |  |
|                                        |                   |                                    |                 |                                   |      |      |  |  |
|                                        |                   |                                    |                 |                                   |      |      |  |  |
|                                        |                   |                                    |                 |                                   |      |      |  |  |
|                                        |                   |                                    |                 |                                   |      |      |  |  |
|                                        |                   |                                    |                 |                                   |      |      |  |  |
|                                        | Wskaż, gdzie maja |                                    |                 |                                   |      |      |  |  |
|                                        |                   |                                    | przekazywane    |                                   |      |      |  |  |
|                                        |                   |                                    |                 | wiadomości od                     |      |      |  |  |
|                                        |                   |                                    |                 | chmura.cenlab@gmail.co            | n    |      |  |  |
|                                        |                   |                                    |                 |                                   |      |      |  |  |
|                                        |                   |                                    |                 |                                   |      |      |  |  |
|                                        |                   |                                    |                 |                                   |      |      |  |  |
|                                        |                   |                                    |                 |                                   |      |      |  |  |

### 💾 Yahoo Mail

Jak dodać do listy zaufanych (whitelist) w Yahoo:

- 1. Zaloguj się do Yahoo Mail.
- 2. Kliknij ikonę ustawień → "Więcej ustawień".
- 3. Wybierz "Filtry"  $\rightarrow$  "Dodaj nowy filtr".
- 4. Wprowadź nasz adres chmura.cenlab@gmail.com, który chcesz przepuszczać.
- 5. Zapisz filtr.

### W aplikacji Yahoo Mail:

- 1. Otwórz aplikację.
- 2. Wejdź do folderu "Spam".
- 3. Znajdź wiadomość wysłaną od nas z adresu **chmura.cenlab@gmail.com**.
- 4. Kliknij "Przenieś" → "Skrzynka odbiorcza".

## Poczta Wirtualna Polska (przez przeglądarkę)

- 1. Zaloguj się na konto swojej poczty
- 2. Kliknij w "Opcje"
- 3. Wybierz "Reguły"
- 4. Kliknij "Dodaj regułę"
- 5. Wypełnij formularz nowej reguły jak poniżej i zapisz
- 6. Możesz dodać nasz adres **chmura.cenlab@gmail.com** do kontaktów to również traktowane jest jako podniesienie poziomu zaufania.

|                                                                                                    | allegro   25              | ; J<br>Ty                         | <b>ak</b> urodzinowe<br>Iko w aplikacji mobil | e okazje, <b>to Allegro</b><br>Inej dla klientów Smart! | Oferta dnia:<br>Bobini Baby                                                               | >              |
|----------------------------------------------------------------------------------------------------|---------------------------|-----------------------------------|-----------------------------------------------|---------------------------------------------------------|-------------------------------------------------------------------------------------------|----------------|
| poczta                                                                                                    | Poczta                    | 2<br>Kontakty                     | Opcje                                         | ™ <u>e</u><br>Pakiety                                   |                                                                                           |                |
| 🔗 Napisz                                                                                                    | Reguly                    |                                   |                                               |                                                         |                                                                                           |                |
| A     Dane i logowanie       Ogółne     Ogółne       A     Powiadomienia       ™     Konto płatne       Ca     Segregatory       ⊕     Adresy / Sygnatury | Reguły poz<br>wielu akcji | walają na łatwe<br>dotyczących wi | porządkowanie<br>adomości, np. p              | przychodzących wiadomo<br>rzenoszenie do folderów, c    | ści. Dzięki nim możliwa jest automatyzacja<br>znaczanie jako spam, przenoszenie do kosza. | + Doda) regulę |
| <ul> <li>Foldery</li> </ul>                                                                                                    |                           |                                   |                                               |                                                         |                                                                                           |                |

| Pole   | Od 🗸                  | zawiera      | ~         | cł    | hm  | ura.c | cenlat | b@gn | ail.co | m |  |  |  |  |
|--------|-----------------------|--------------|-----------|-------|-----|-------|--------|------|--------|---|--|--|--|--|
| + 0    | lodaj kole            | jny warune   | ¢         |       |     |       |        |      |        |   |  |  |  |  |
| pos    | iada załąc            | znik         |           |       |     |       |        |      |        |   |  |  |  |  |
|        | 0.0010000             |              |           |       |     |       |        |      |        |   |  |  |  |  |
| Wykona | aj następu            | ijące akcje: |           |       |     |       |        |      |        |   |  |  |  |  |
| F      | Przenieś (            | do Wybier    | folder    | •     |     |       |        |      |        |   |  |  |  |  |
| (      | Oznacz jal            | ko przeczyt  | ane       |       |     |       |        |      |        |   |  |  |  |  |
| (      | Oznacz jal            | ko SPAM 👔    |           |       |     |       |        |      |        |   |  |  |  |  |
| _ ι    | Jsuń (prz             | enieś do kos | za) 🔞     |       |     |       |        |      |        |   |  |  |  |  |
| E F    | Przekaż na<br>Aktywuj | a adres      |           |       |     |       |        |      |        |   |  |  |  |  |
| F      | Przekaż ko<br>Aktywuj | opię na adre | S         |       |     |       |        |      |        |   |  |  |  |  |
| 1      | Nigdy nie             | oznaczaj jak | o spam    | n (bi | ała | list  | a) 🛛   |      |        |   |  |  |  |  |
| 7      | Zawsze od             | drzucaj (cza | rna lista | a) 🛛  | )   |       |        |      |        |   |  |  |  |  |

-

\_\_\_\_\_

## Poczta Interia (przez przeglądarkę)

- 1. Zaloguj się na konto swojej poczty
- 2. Kliknij w Ustawienia
- 3. Wybierz Antyspam
- 4. Kliknik Dodaj (Zaufane)
- 5. Wpisz nasz adres <a href="mailto:chmura.cenlab@gmail.com">chmura.cenlab@gmail.com</a> jako zaufany
- 6. Możesz dodać nasz adres **chmura.cenlab@gmail.com** do kontaktów to również traktowane jest jako podniesienie poziomu zaufania.

| IN         |                                                                       | Teks                                                                                                    | : A             |       | A      | A       |       | Kontras | t:  |
|------------|-----------------------------------------------------------------------|----------------------------------------------------------------------------------------------------|-----------------|-------|--------|---------|-------|---------|-----|
| 411<br>Doo | Parametry<br>Statystyki<br>Antyspam                                   | Liczba nowych wiadomości w folderze SPAM<br>Wybierz czy na folderze SPAM ma pojawić się licznik nowych wiadomości<br>Pokaż liczbę wiadomości                                                                                                    |                 |       |        |         |       |         |     |
|            | Filtry<br>Automatyczna odpowiedź<br>Podpis<br>Dodatkowe adresy e-mail | Prywatny filtr antysparnowy<br>Filtr prywatny fo Twoje narzędzie, przy użyciu którego możesz sam zdecydować które w<br>adresy niechcianych nadawców do Zablokowanych, a zawsze akceptowane do Zaufa<br>Zablokowane<br>Dodaj adresy email nadawców, od których wiadomości zawsze mają być odrzucane.<br>Dodaj | viadom<br>ych'. | ności | i chc: | esz otr | zymy  | wač.Doo | daj |
|            |                                                                       | Zaufane<br>Dodaj adresy email zaufanych nadawoów. Wiadomości z tych adresów nigdy nie zosta<br>antyspamową.<br>Dodaj<br>bok@oferro.com<br>chmura.cenlab@gmail.com                                                                                                    | ıą zatra        | zyma  | ane p  | orzez o | chron | ę       | Û   |